## Password change procedure at PROS CS

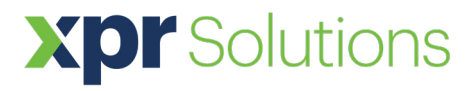

## APPLICATION NOTE

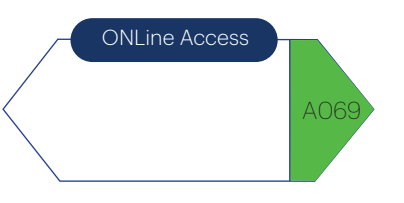

| Password requirements<br>MUST contain at least 8 charac<br>MUST contain at least one upp<br>MUST contain at least one spe<br>MUST contain at least one spe<br>MAY NOT contain the Operator | tters<br>ercase letter<br>iber<br>cial character ("#\$% ()*+/.<⇔?@(\)^_()^^)<br>name |             |
|----------------------------------------------------------------------------------------------------|--------------------------------------------------------------------------------------|-------------|
| Current password<br>New password<br>Confirm password                                                                                                    |                                                                                      |             |
| If you are using the Auto login of setting.                                                                                                    | ption, you need to update the password in Servers                                    | Save & Exit |
| Change operator password                                                                                                    |                                                                                      | >           |
| Password requirements<br>MUST contain at least 8 charac<br>MUST contain at least one upp                                                                                                   | ters                                                                                 |             |

1. After PROS Client log in, if the default password is not changed, a pop-up screen will show up for changing the operator password.

| Password requirements                                        |                                                           |     |
|--------------------------------------------------------------|-----------------------------------------------------------|-----|
| MUST contain at least 8 char<br>MUST contain at least one up | acters<br>opercase letter                                 |     |
| MUST contain at least one nu<br>MUST contain at least one sp | umber<br>pecial character (!"#\$%'()*+,-,/::<=>?@[\]^_{[] | )~) |
| MAY NOT contain the Operat                                   | tor name                                                  |     |
|                                                              |                                                           |     |
| Current password                                             | admin                                                     |     |
| New password                                                 | Xpr\$1234                                                 |     |
|                                                              | Xpr\$1234                                                 |     |
| Confirm password                                             |                                                           |     |
| Confirm password                                             |                                                           |     |

| Settir         | Biometry Run Scenario Card print     |
|----------------|--------------------------------------|
|                | Wiegand                              |
| $\diamondsuit$ | System parameters                    |
| ø              | Web service                          |
| 0              | Automatic Evacuation report printing |
| $\bigotimes$   | Scheduled tasks                      |
| 23             | Mail Settings                        |
| 4              | Import/Export                        |
| $\mathbf{x}$   | Client parameters                    |
| (0)            | Pending updates                      |
|                | Servers                              |
| C              | Restart Server                       |
|                | Scenarios                            |

2. Type the current password (by default is admin).

3. Type a new password. The new password must contain uppercase letter, number, and special characters.

4. Confirm the new password and click on the "Save & Exit" tab.

5. Important!!! If you use the Auto login option, the server will disconnect, and you need to update the password in server settings.6. Go to "Settings" and select "Servers".

F This PC

Save & Ext

7. Click on the "Edit" tab and at the section "Password" type the new password.

| t Default Server | Server Parameters    | Set Default Server |
|------------------|----------------------|--------------------|
| ca               | Name (Description)   | Name               |
| lane             | Local                | Name               |
| scal             | IP Address 🔽 This PC | Cool IP Add        |
|                  |                      | N                  |
|                  | Pot (Events pot)     | Pot B              |
|                  | 194321               | page 1             |
|                  | M Auto Logon         |                    |
|                  | Admin                | No. 1 Street       |
|                  | Passed               |                    |
|                  |                      |                    |
|                  |                      |                    |
|                  | Clear local carche   |                    |
|                  |                      |                    |
|                  |                      |                    |
|                  |                      |                    |
|                  | OK Cancel            |                    |
|                  |                      |                    |
|                  |                      |                    |
| -                |                      |                    |

## XOTSOLUTIONS www.xpr-solutions.com

8. Click on the "OK" tab and then "Save & Exit" tab.

9. Go to "Connect to" and select your Server to start.

10. Close the "Change operator password" pop-up window.

| Disconnect | Connect T | • 🔻    | No Ser          | ver Set     |
|------------|-----------|--------|-----------------|-------------|
|            | Loca      |        |                 |             |
| ād         |           | άđ     | ŌŪ              |             |
| Hardware   | Users     | Events | Event<br>Detail | Show<br>all |

| Password requirements<br>MUST contain at least 8 char                                                                   | actors                                                                                  |     |
|----------------------------------------------------------------------------------------------------|-----------------------------------------------------------------------------------------|-----|
| MUST contain at least one of<br>MUST contain at least one n<br>MUST contain at least one s<br>MAY NOT contain the Opera | ppercase sesen<br>umber<br>percial character ("#\$"\6")"+,-/,<+>?@[\]^_())"<br>tor name | n   |
|                                                                                                    | admin                                                                                   |     |
| Current password                                                                                                    |                                                                                         |     |
| Current password<br>New password                                                                                        | Xpr\$1234                                                                               | - O |

All product specifications are subject to change without notice.

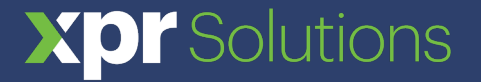